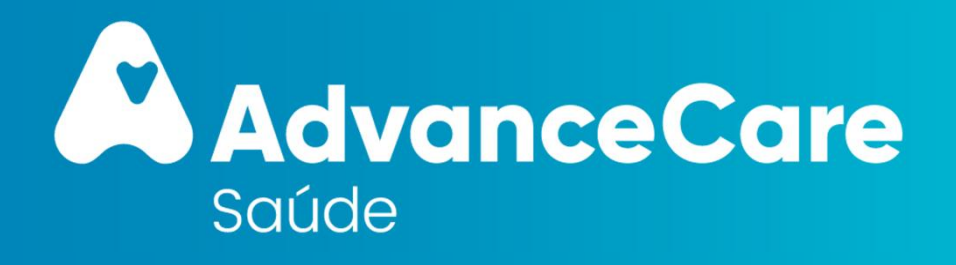

### Manual Grupo

**ORDEM DOS CONTABILISTAS CERTIFICADOS** 

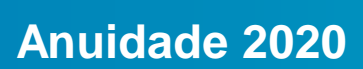

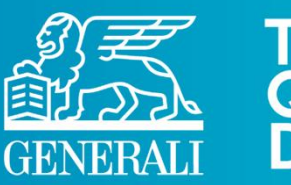

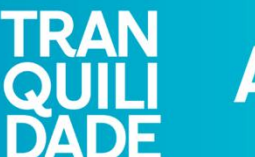

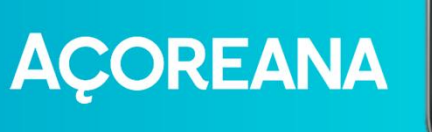

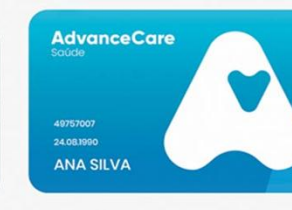

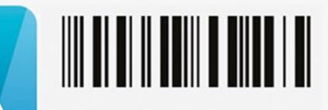

Apólice 0004696616 ADVANCECARE GESTAO SERVICOS DE SAUDE SA

## ÍNDICE

- 1. Sistema de Saúde AdvanceCare
- 2. O seu Plano de Saúde
- 3. Rede de Prestadores
- 4. Como utilizar o seguro
- 5. Portal de Clientes e App myAdvanceCare
- 6. Rede de Bem Estar
- 7. Assistência às Pessoas
- 8. Segunda Opinião Médica

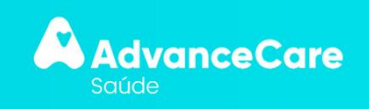

## 1. Sistema de Saúde AdvanceCare

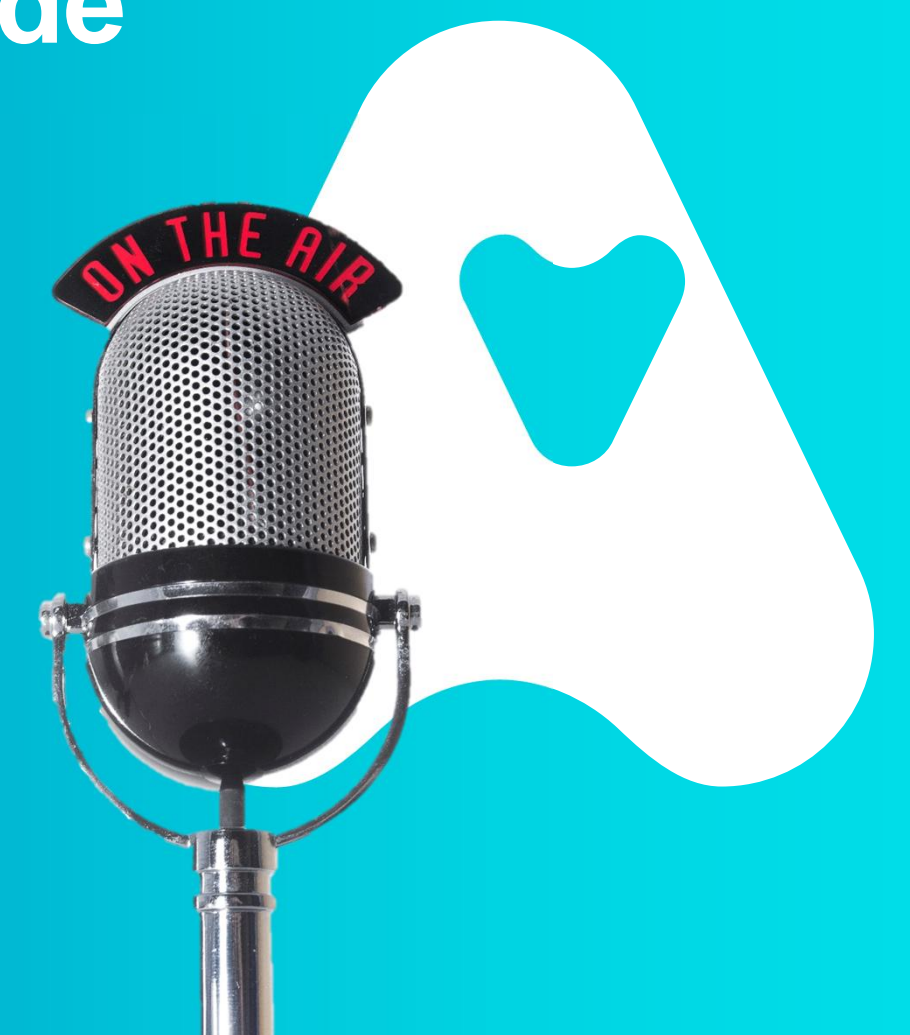

AdvanceCare Saúde faz parte de um Sistema avançado de cuidados médicos e de bem-estar, com uma oferta de produtos e serviços que promovem uma forma de vida saudável.

Ao aceder à Rede de Prestadores AdvanceCare **irá beneficiar de valores mais baixos que os da tabela Privada**, e não a totalidade da despesa (nos atos garantidos pela apólice e contratados com o prestador).

Para reembolsos torna-se necessária a apresentação das despesas realizadas.

\* Esta apresentação não dispensa a leitura integral das condições gerais, especiais e particulares

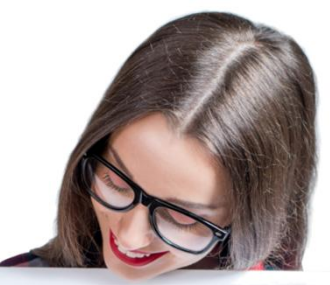

#### Saúde a 360°

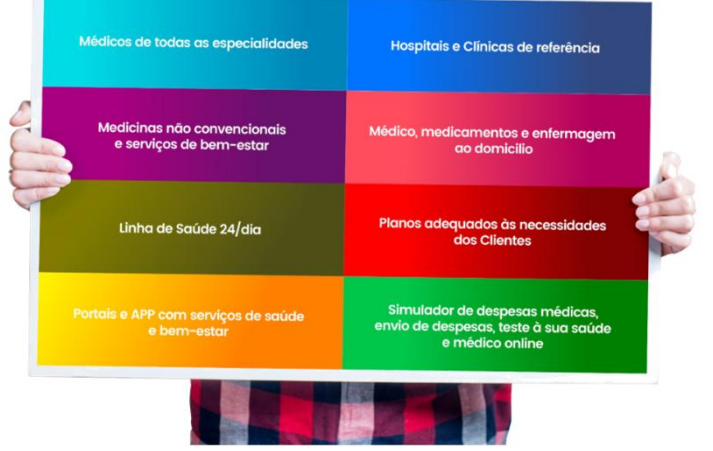

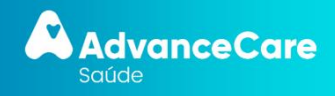

Sistema de Saúde

**AdvanceCare** 

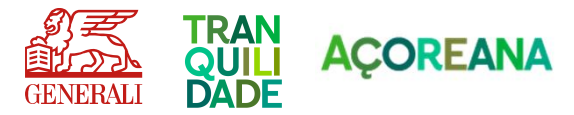

## 2. O seu Plano de Saúde

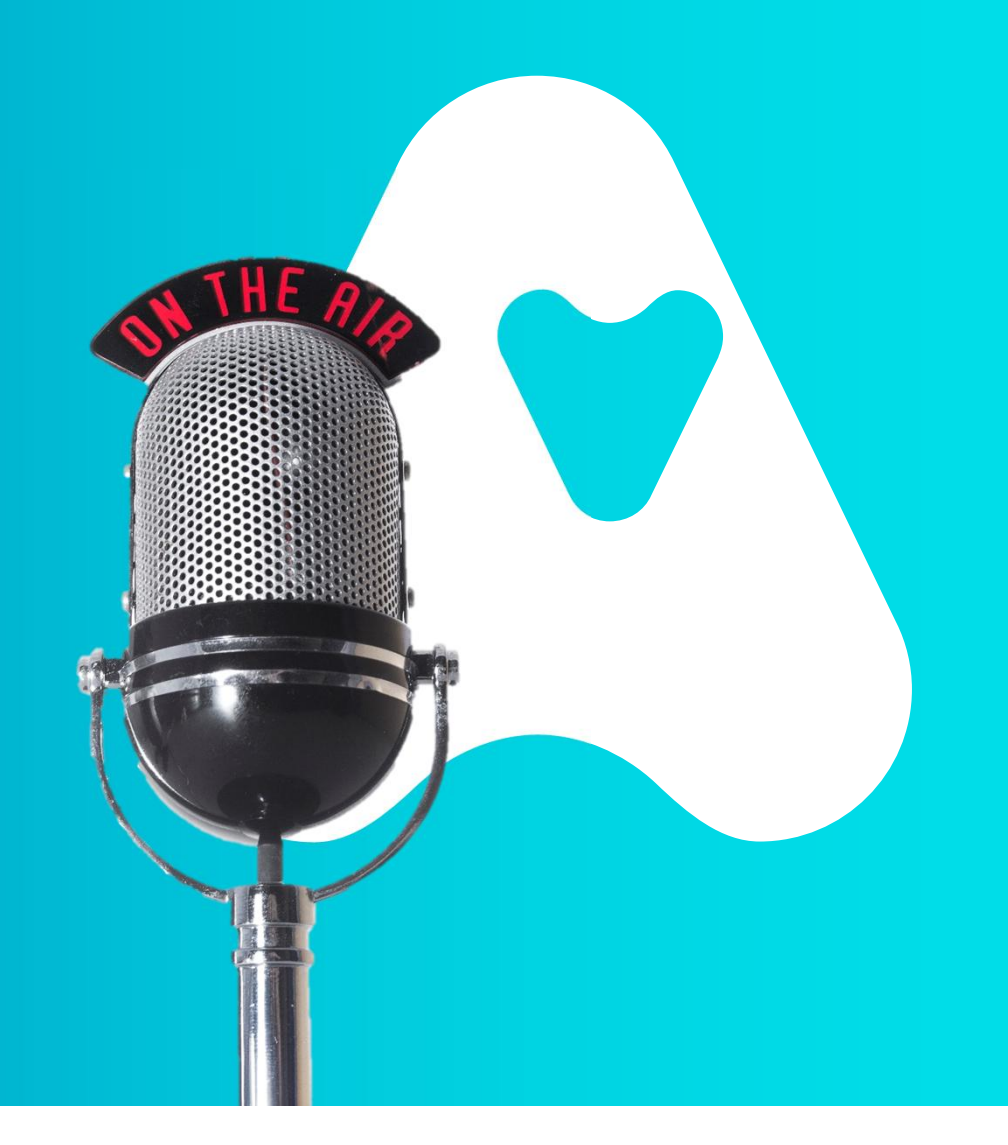

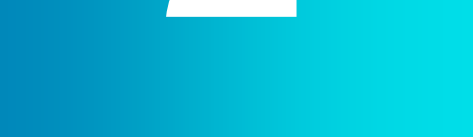

#### O seu Plano de Saúde

PLANO 4

PLANO 3

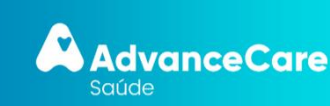

|                | Garantias                                                                            | Comparticipação da<br>Tranquilidade |                 | Limite de<br>Indemnização               | Outras Condições                           |                                  |
|----------------|--------------------------------------------------------------------------------------|-------------------------------------|-----------------|-----------------------------------------|--------------------------------------------|----------------------------------|
|                |                                                                                      | Rede                                | Fora da<br>Rede | por pessoa por<br>anuidade              |                                            |                                  |
| ļ              |                                                                                      |                                     |                 |                                         | Rede:                                      | Co-pagamento de                  |
| Hospitalização | 90% 70%                                                                              | 70%                                 | 50,000 €        | <b>Fora de Rede:</b><br>K máximo de 7 € | 1.500 € por<br>internamento (1)            |                                  |
|                |                                                                                      |                                     |                 |                                         |                                            |                                  |
|                | Ambulatória                                                                          |                                     |                 |                                         | Rede:<br>Co-pagamento de 15 € por consulta |                                  |
|                |                                                                                      |                                     |                 |                                         | Co-pagamento de 25 € por consulta de       |                                  |
|                | Consultas                                                                            | 100%                                | 60%             | 5,000€                                  | (*) Co-pagamento de 10 € por sessão        | Franquia por<br>anuidade de 35 € |
|                | <ul> <li>(*) Fisioterapia (500€)</li> <li>(*) Torapia da Fala (6 cossãos)</li> </ul> | 100%                                | 35%             |                                         |                                            | por pessoa                       |
|                | (*) Terapia da Fala (6 sessões)<br>(*) Cinesioterapia (6 sessões)                    | 100%                                | 35%<br>35%      |                                         | Fora de Rede:                              |                                  |
|                | Outras Despesas                                                                      | 80%                                 | 60%             |                                         | Máximo reembolsável por consulta de 22,5 € |                                  |
|                | Medicamentos                                                                         | -                                   | 80%             | 250 €                                   | Franquia de 3 € por receita                |                                  |
|                | Assistência às Pessoas                                                               | Co-pagan                            | nento de 15     | 5€ por consulta                         |                                            |                                  |
|                |                                                                                      |                                     |                 | -                                       |                                            |                                  |
|                | Estomatologia                                                                        | 1000/                               | 600/            |                                         | Rede:                                      | Franquia por                     |
|                | Outras Despesas                                                                      | 90%                                 | 60%             | 400 €                                   | Fora de Rede:                              | anuidade de 50 €<br>por pessoa   |
|                |                                                                                      | Opinião                             | Médica          | 1                                       |                                            |                                  |
|                | Cobertura de Segunda                                                                 |                                     |                 |                                         |                                            |                                  |
|                | Cobertura de Segunda                                                                 |                                     |                 |                                         |                                            |                                  |

#### Manual Grupo Ordem dos Contabilistas Certificados

 Apenas válido no Plano 1. Para os membros da OCC, o capital de Hospitalização encontra-se garantido pela Apólice nº. 0001586858 da OCC

Plano 4 - Inclui Médico Online e Cobertura Rede de Bem Estar da AdvanceCare

\* Esta apresentação não dispensa a leitura integral das condições gerais, especiais e particulares

Próteses e Ortóteses - 80% 1,500 € Limite por anuidade por pessoa em ortóteses oculares de 250 €

GENERALI

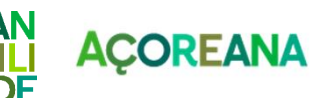

## 3. Rede de Prestadores

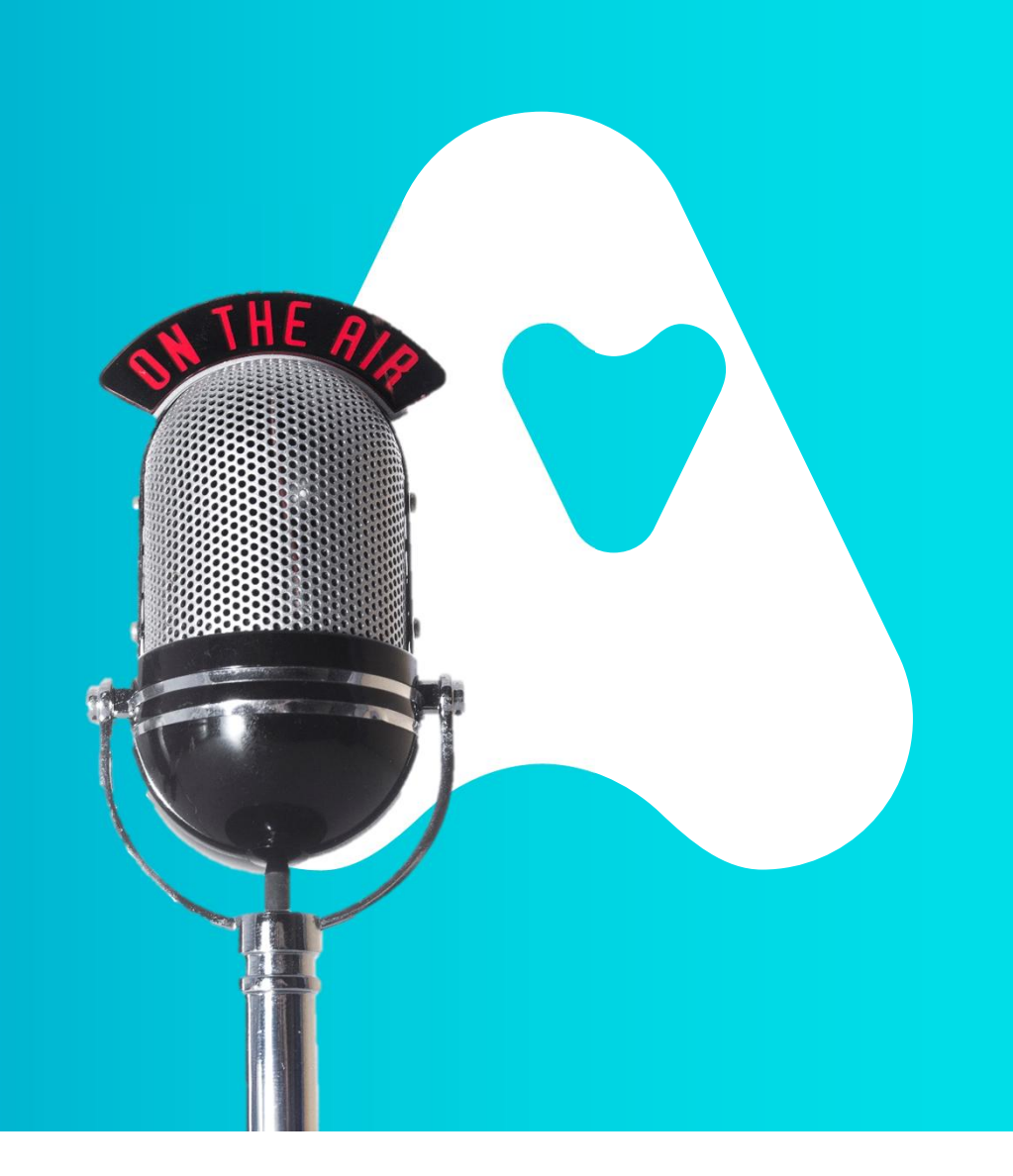

A Rede médica do AdvanceCare Saúde é constituída por um conjunto de prestadores de cuidados médicos rigorosamente selecionados, de forma a garantir a maior qualidade dos serviços médicos prestados:

- Hospitais (85)
- Serviços de Urgência e Atendimento Médico Permanente (111)
- Centros de Cirurgia Ambulatório (88)
- Médicos de clínica geral e de especialidade (12590)
- Médicos Dentistas / Medicina Dentária (3244)
- Centros Óticos (734)
- Centros de medicina física e reabilitação (524)
- Laboratórios de análises e Centros de meios auxiliares de diagnóstico (raio X, ecografias, entre outros exal

Alguns prestadores que constituem a Rede:

- Porto: Grupos Trofa, Cuf e Lusíadas, Hospital da Lapa, Clinica do Dragão
- Lisboa: Grupos Luz Saúde, Cuf e Lusíadas, Fundação Champallimaud

O acordo estabelecido com os prestadores não significa que todos os médicos que prestam serviços nestas unidades façam parte desta Rede. Podem não estar abrangidos também todos os atos clínicos , pelo que devem os participantes confirmar antecipadamente.

AdvanceCare Saúde

\* Esta apresentação não dispensa a leitura integral das condições gerais, especiais e particulares

![](_page_7_Picture_16.jpeg)

outros er

![](_page_7_Picture_18.jpeg)

**Rede de Prestadores** 

# 4. Como utilizar o seguro

![](_page_8_Picture_1.jpeg)

## Como utilizar o seguro

AdvanceCare

![](_page_9_Figure_1.jpeg)

Manual Grupo Ordem dos Contabilistas Certificados

**PROCEDIMENTOS REDE PRESTADORES** 

\*É necessário solicitar pré-autorização para despesas de hospitalização, incluindo cirurgias realizadas em regime de ambulatório, quimioterapia e radioterapia.

# Franquia Anual de 35€ é partilhada na garantia de Ambulatório, logo em: consultas, análises e exames.

![](_page_9_Picture_5.jpeg)

**PROCEDIMENTOS REDE PRESTADORES** 

![](_page_10_Figure_2.jpeg)

\*\*É necessário solicitar autorização para tratamentos ambulatório, nomeadamente de: fisioterapia, cinesiterapia e terapia da fala

AdvanceCare

Como utilizar o

seguro

![](_page_10_Picture_6.jpeg)

## Como utilizar o seguro

#### Manual Grupo Ordem dos Contabilistas Certificados

#### FORA DA REDE ADVANCECARE

#### **Taxas Moderadoras**

Em caso de serviços médicos realizados em Hospitais Públicos e Centros de Saúde, o AdvanceCare Saúde garante a comparticipação das taxas moderadoras (Serviço Nacional de Saúde) , das despesas de hospitalização e ambulatório contratualizadas.

![](_page_11_Picture_5.jpeg)

#### Em Portugal

Com o seu AdvanceCare Saúde, pode aceder também a serviços médicos fora da Rede AdvanceCare. Neste caso, paga o preço do ato médico, sendo posteriormente reembolsado.

#### No estrangeiro

No estrangeiro e em caso de acidente ou doença súbita, o seguro funciona em regime de reembolso, para deslocações não superiores a 60 dias.

![](_page_11_Picture_10.jpeg)

![](_page_11_Picture_12.jpeg)

#### FORA DA REDE ADVANCECARE

![](_page_12_Picture_2.jpeg)

![](_page_12_Picture_3.jpeg)

![](_page_12_Picture_4.jpeg)

#### Como enviar despesas para reembolso

A melhor maneira é enviar sempre as despesas através do portal de Clientes ou App myAdvanceCare de forma a ser reembolsado em 72h, sem ter que nos enviar os documentos originais. Basta tirar uma fotografia ou digitalizar os documentos e fazer o upload dos mesmos

Caso pretenda pode também enviar a despesa original para reembolso, devidamente identificada com os dados do seguro (nome, número de cartão), para o Apartado 2245, 1106-001 Lisboa.\* \*Consultas – apresentar recibo original . Garantir que está identificada a especialidade médica.

Exames Auxiliares de Diagnóstico - apresentar recibo com a prescrição médica.

Tratamentos - Recibos originais devem ser acompanhados de original da prescrição médica, relatório clínico com o diagnóstico, inicio e evolução da situação clínica e se realizado, resultados de exames de diagnostico efetuados para esta situação.

Internamento - Recibos originais da despesa de internamento, acompanhado da respetiva fatura discriminada, nota de alta que identifique o diagnóstico, inicio e evolução da situação clínica e cópia do exames realizados antes e durante o internamento.

![](_page_12_Picture_13.jpeg)

#### FORA DA REDE ADVANCECARE

![](_page_13_Picture_2.jpeg)

![](_page_13_Picture_3.jpeg)

É da responsabilidade da pessoa segura solicitar uma pré-autorização para despesas de hospitalização, incluindo cirurgias realizadas em regime de ambulatório, quimioterapia, radioterapia e também para tratamentos de fisioterapia, quando realizadas fora da rede de prestadores AdvanceCare

Pode utilizar o Portal de Clientes ou a App MyAdvancecare para o feito ou, caso prefira, poderá também solicitar informações sobre a préautorização, através da Linha AdvanceCare Saúde – opção 2.

![](_page_13_Picture_6.jpeg)

Se o Médico não pertencer à Rede: Deve ligar 707 78 20 50 - opção préautorizações.

Ser-Ihe-á enviado o Impresso de Pedido de informação Clínica e peça ao seu médico que o preencha na totalidade

O Departamento de gestão das Pré-autorizações faz uma análise da informação e verifica se o Ato Médico está coberto pelo seu seguro e/ou se necessita de mais elementos adicionais. Se o Ato Médico estiver dentro das Garantias da Apólice será emitido um termo de Responsabilidade .

Se for preciso elementos adicionais ser-lhe-á enviada uma carta/email ou sms a comunicar a informação necessária.

![](_page_13_Picture_11.jpeg)

![](_page_13_Picture_13.jpeg)

## 5. Portal de Clientes e App myAdvanceCare

# 

#### Portal de Clientes e App myAdvanceCare

#### Manual Grupo Ordem dos Contabilistas Certificados

Com o Portal de Clientes e App myAdvanceCare a gestão do seu seguro de saúde é muito mais simples e rápida. Registe-se já!

#### Cartão virtual AdvanceCare Saúde

Agora pode ter o seu cartão de saúde sempre consigo e identificando-se como segurado do AdvanceCare Saúde.

Para aceder ao cartão digital, registe-se em myAdvanceCare (no site <u>www.advancecare.pt</u>) ou dirija-se à APP store ou Play store e descarregue a aplicação APP myadvancecare.

Caso tenha dependentes (menores que 18 anos) na sua apólice, poderá aceder também aos seus cartões.

![](_page_15_Picture_8.jpeg)

![](_page_15_Figure_9.jpeg)

![](_page_15_Picture_10.jpeg)

\* Esta apresentação não dispensa a leitura integral das condições gerais, especiais e particulares

TRAN QUILI AÇOREANA

## 5

#### Portal de Clientes e App myAdvanceCare

![](_page_16_Picture_3.jpeg)

#### Envio de despesas para reembolso

Permite-lhe enviar online as suas despesas de Saúde e ser reembolsado em 72h, sem ter que nos enviar os documentos originais. Basta tirar uma fotografia ou digitalizar os documentos e fazer o upload dos mesmos.

No menu: Os meus pedidos » Reembolso Despesas, deverá efetuar os seguintes passos:

- Clique em "Enviar despesas"
- 2. Clique em "Começar agora"
- 3. Efetue o registo para cada uma das faturas introduzindo os seus itens linha a linha (para faturas de medicamentos bastará inserir uma linha com o valor total da sua fatura). Todos os valores que inserir deverão incluir IVA
- 4. Faça o upload da sua fatura. Poderá digitalizar ou fotografar o documento e clicar em "Selecionar" ou arrastar o ficheiro para o campo "Upload da fatura". Caso tenha algum anexo use o campo "Upload de anexos"
- **5.** Quando concluir, deverá clicar em "Confirmar fatura". Se possuir mais faturas para enviar, deverá clicar em "Adicionar nova fatura" e repetir o processo. Caso contrário deverá clicar em "Concluir registo"
- 6. As despesas enviadas serão analisadas pelos nossos serviços. Poderá acompanhar o estado das mesmas no menu "Os meus pedidos"

![](_page_16_Picture_13.jpeg)

![](_page_16_Picture_15.jpeg)

#### Consultar e submeter pré-autorizações

Esta funcionalidade permite-lhe submeter as pré-autorizações que necessitar para atos a realizar fora da Rede AdvanceCare. Poderá também consultar, neste menu, qualquer pré-autorização (dentro ou fora da rede).

Sempre que o procedimento requer pré-autorização, é da sua responsabilidade (no caso de ser fora da rede) efetuar o pedido aos nossos serviços. Sem este pedido prévio, no momento da realização do serviço de saúde, não será assegurado o pagamento da sua despesa médica.

![](_page_17_Picture_4.jpeg)

No menu: Os meus pedidos » Pré-autorizações, deverá efetuar os seguintes passos:

- Clique em "Submeter novo pedido"
- Caso ainda não tenha consigo o formulário de "Pedido de Informação Clínica | Termo de Resposabilidade" deverá, na página seguinte, clicar em "Obter documentos". Aqui, depois de selecionar o tipo de procedimento, deverá descarregar o "Pedido de Informação Clínica | Termo de Responsabilidade", imprimir e solicitar ao seu médico o respetivo preenchimento. No caso de se tratar de acidente, deverá descarregar, preencher e enviar também o formulário "Descrição de Acidente"
- Quando tiver consigo os documentos necessários, clique 3. em "Submeter novo pedido" e de seguida em "Enviar documentos"
- Para submeter o seu pedido, selecione o tipo de 4. procedimento e faca upload do(s) documento(s)
- Opcionalmente poderá enviar outros tipos de ficheiros, 5. devendo indicar o "Tipo de documento" e fazer upload do respetivo ficheiro no local indicado
- A informação submetida será tratada pelos nossos 6. serviços. Posteriormente poderá seguir o processo, acedendo ao detalhe do seu pedido a qualquer momento, no menu "Os meus pedidos"

![](_page_17_Picture_12.jpeg)

![](_page_17_Picture_13.jpeg)

\* Esta apresentação não dispensa a leitura integral das condições gerais, especiais e particulares

#### Portal de Clientes e App myAdvanceCare

![](_page_17_Picture_17.jpeg)

## 6. Rede Bem Estar

![](_page_18_Picture_1.jpeg)

Rede de prestadores que dá acesso a descontos significativos (descontos até 50%) na aquisição ou utilização de serviços ligados ao bem-estar, lazer e saúde e cuja procura tem crescido de forma significativa nos últimos anos.

Óticas

Terapêuticas medicinais não convencionais Homeopatia, osteopatia, acupunctura

**Serviços de termalismo** Termas, talassoterapia e SPAs

**Serviços de beleza e saúde** Ginásios, nutrição, estética, genética, Podologia

Psicologia

Serviços de apoio domiciliário Enfermagem entre outros serviços de assistência domiciliária

![](_page_19_Picture_8.jpeg)

Pesquise em advancecare.pt o especialista ou serviço que deseja

Contacte o local onde pretende efetuar a marcação

2

3

4

Apresente-se para o tratamento ou consulta acompanhado do seu cartão AdvanceCare Saúde e um documento de identificação

Pague apenas o valor que lhe é destinado

![](_page_19_Picture_13.jpeg)

6

**Rede Bem Estar** 

![](_page_19_Picture_15.jpeg)

![](_page_19_Picture_16.jpeg)

## 7. Assistência a Pessoas

![](_page_20_Picture_1.jpeg)

#### Assistência médica em Portugal

Em Portugal esta cobertura inclui os seguintes serviços prestados por uma empresa de serviços de assistência:

#### Envio de médico ao domicílio

Envio de um médico de clínica geral para consulta 24h por dia. Implicará o copagamento de 15€ por consulta

![](_page_21_Picture_5.jpeg)

Para aceder aos serviços disponíveis nesta cobertura, deverá sempre ligar para a Linha AdvanceCare Saúde 707 782 050 ou 210 114 460 – Opção 4.

![](_page_21_Picture_7.jpeg)

Assistência a Pessoas

![](_page_21_Picture_9.jpeg)

#### Assistência a Pessoas

#### Manual Grupo Ordem dos Contabilistas Certificados

2

3

Δ

#### FAÇA UMA CONSULTA ONLINE

O serviço está disponível 24h/dia os 7 dias/semana Para seu conforto e comodidade, poderá consultar o médico online por videochamada.

![](_page_22_Picture_4.jpeg)

#### COMO UTILIZAR

Acede ao Portal (Pedir Médico Online) onde dá autorização
 à AdvanceCare para disponibilização de dados pessoais e
 à entidade que fará a consulta para contacto.

 Ao autorizar a disponibilização de dados, recebe a mensagem que deve contactar a Linha de Apoio ao Cliente (707 78 20 50) e selecionar a opção 4 > Médico online e de seguida a opção 2 > Serviço Médico online.

#### 2 consultas gratuitas por anuidade/pessoa segura – restantes com um copagamento de 15€

No contacto efetuado à Linha de Apoio, é feita uma triagem clínica, onde será orientado para os cuidados de saúde mais apropriados para o seu caso.

Se necessário e adequado, será dada a indicação que deve regressar ao Portal, para agendamento e conclusão do pedido. O agendamento da vídeo consulta é feito por telefone pelo enfermeiro.

A realização da consulta pressupõe o copagamento prévio da mesma e é dada indicação ao cliente da forma de pagamento da mesma (autorização/elegibilidade) através de referência MB ou cartão de crédito (o enfermeiro ajudará a pessoa a proceder ao pagamento da consulta via Portal ou via APP, caso aplicável).

Concluído o pagamento, é agendada a consulta e indicado o nome do médico que vai contactar. A pessoa recebe uma chamada e pode aceder à vídeo consulta por duas vias:

Computador – através do link disponibilizado

Ou

APP - a pessoa terá de ter a aplicação com a sessão aberta.

![](_page_22_Picture_16.jpeg)

![](_page_22_Picture_17.jpeg)

## 8. Segunda Opinião Médica

![](_page_23_Picture_1.jpeg)

Este serviço permite obter uma segunda opinião médica por parte dos melhores especialistas a nível mundial, relativamente ao diagnóstico da patologia e respetivos tratamentos.

As doenças agudas (de curta duração), doenças psiquiátricas, problemas odontológicos e em geral aquelas doenças que não tenham sido avaliadas por um médico, estão excluídas desta cobertura.

Quando pretender prosseguir o tratamento com o médico indicado, esta cobertura assegura ainda a marcação de consultas, exames, reservas de viagens e de alojamento, entre outros.

Trata-se de um serviço prestado por um prestador de referência com acompanhamento médico em Portugal desde o 1.º contacto.

![](_page_24_Picture_5.jpeg)

Caso pretenda aceder a este serviço deverá ligar para a Linha AdvanceCare Saúde – opção 2.

![](_page_24_Picture_7.jpeg)

\* Esta apresentação não dispensa a leitura integral das condições gerais, especiais e particulares

![](_page_24_Picture_9.jpeg)

8

Segunda Opinião Médica

![](_page_25_Picture_0.jpeg)

![](_page_25_Picture_1.jpeg)

![](_page_25_Picture_2.jpeg)

![](_page_25_Picture_3.jpeg)